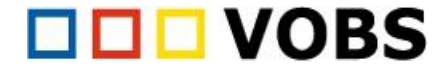

## Handout zur Kurswiederherstellung

- 1. Website-Administration  $\rightarrow$  Kurse  $\rightarrow$  Kurs wiederherstellen
- 2. Sicherungsdatei importieren (hochladen)  $\rightarrow$  Wiederherstellen klicken

| Website-Administration                        |                                                                                                    | Kurs wiederherstellen                                                                        |                                                                                                    |  |  |
|-----------------------------------------------|----------------------------------------------------------------------------------------------------|----------------------------------------------------------------------------------------------|----------------------------------------------------------------------------------------------------|--|--|
|                                               | Suchen Q                                                                                                    | Startselte / Website-Administration / Kuse / Kus wiederheistellen                            | Dateiauswahl ×                                                                                                    |  |  |
| Webshe-Administration Nuterrin<br>Kurse<br>2. | Kuno Bewertungen Pugles Dastellung Server Netzweit Befichte Eritelicklung Kunowick-Nicht/Gung Kunowick-Nicht/Gung | Sicherungsdate Sportiaren                                                                    | Control Control Contro Control Contro Control Control Control Con |  |  |
| Aktivitätsauswahl                             | Endelungen der Aktivitätissuwohl<br>Empfohlene Aktivitätien                                                                                                    | Datelmane<br>Scheung-moode2-course-54161-tgb_6olentierung_(original; 20220924-<br>1430-nu-mo | 5. Date Incitiation                                                                                                    |  |  |

- 3. Nächsten Schritt mit Weiter bestätigen.
- 4. Kursbereich suchen und auswählen: der Kursbereich sollte eindeutig sein (z.B. DGB 5)
- 5. Weiter  $\rightarrow$  Weiter  $\rightarrow$  beim Punkt 4. Schema kann der Kursname und der kurze Kursname bearbeitet werden.

| Als neuen Kurs wiederherstellen<br>As neuen Kurs wiederherstellen<br>Brorderich |        | ellen   |              | 1. Bestätigen ► 2. Zie<br>Kurseinstellungen | l ▶ 3. Einstellungen ▶ <b>4. Schema ▶</b> 5. Überprüfen ▶ δ<br>n | 5. Ausführen 🕨 7. Fertig |                        |
|---------------------------------------------------------------------------------|--------|---------|--------------|---------------------------------------------|------------------------------------------------------------------|--------------------------|------------------------|
| Kusbereich auswählen                                                            |        | Name    | Beschreibung | <u>/.</u>                                   |                                                                  |                          |                        |
|                                                                                 |        | DG8 - 5 |              | Kursname                                    |                                                                  | Kurzer Kursname          |                        |
| 7.                                                                              | *      | DGB - 6 |              |                                             | DGB 6. Schulstufe (Ori                                           |                          | DGB 6. Schulstufe (Ori |
|                                                                                 |        | DG8 - 7 |              |                                             |                                                                  |                          |                        |
|                                                                                 |        | DG8 - 8 |              | Kursbeginn                                  |                                                                  |                          |                        |
| 6.                                                                              | dgb    | ٩       |              |                                             | 24 \$ June \$ 2022 \$ 00 \$                                      |                          |                        |
| 8.                                                                              | Weiter |         |              |                                             | 00 🗢 🛗                                                           |                          |                        |

- 6. Beim Punkt 5. Überprüfen wird nun eine Zusammenfassung angezeigt → Wiederherstellung ausführen
- 7. Bei erfolgreicher Wiederherstellung wird es wie folgt angezeigt:

| digl.check 8 - Sekundarstufe 1 | Neln<br>1. Bestätigen № 2. Zel № 3. Enstellungen № 4. Schema № 5. Überpröfen № 6. Ausförren № 7. Fødig |   |
|--------------------------------|----------------------------------------------------------------------------------------------------|---|
| 10                             | Der Kurs wurde erfolgreich wiederhergestellt. Klicken Sie auf Weiter, um in den Kurs zu gelangen.      | × |
| Zurück Abbrechen Wieder        | rstellung ausführen 11. Weiter                                                                         |   |

Alternativ können auch zuerst die einzelnen Sicherungen der Kurse hochgeladen werden. Dies kann wiederum im Punkt Kurs wiederherstellen gemacht werden:

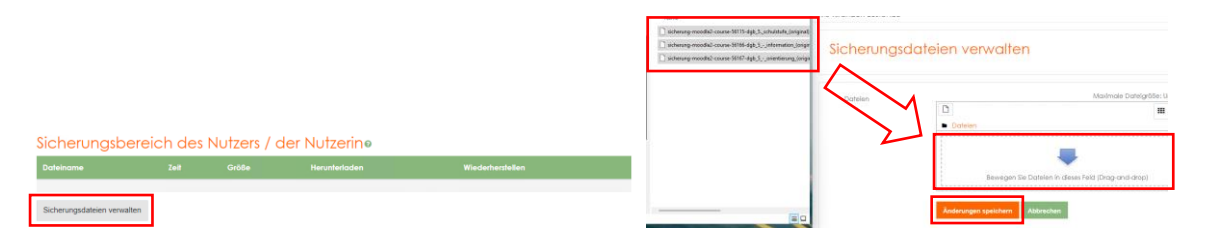

So können mehrere Dateien gleichzeitig hochgeladen werden. Nach dem Speichern werden die verfügbaren Kurse angezeigt und können dann wiederhergestellt werden.

## Sicherungsbereich des Nutzers / der Nutzerinø

| Dateiname                                                                        | Zeit                             | Größe  | Herunterladen | Wiederherstellen |
|----------------------------------------------------------------------------------|----------------------------------|--------|---------------|------------------|
| sicherung-moodle2-course-56167-dgb_5orientierung_(original)-20220924-1426-nu.mbz | Tuesday, 18. October 2022, 10:24 | 34.5MB | Herunterladen | Wiederherstellen |
| sicherung-moodle2-course-56166-dgb_5information_(original)-20220923-1326-nu.mbz  | Tuesday, 18. October 2022, 10:24 | 28.5MB | Herunterladen | Wiederherstellen |
| sicherung-moodle2-course-56115-dgb_5_schulstufe_(original)-20220923-1633-nu.mbz  | Tuesday, 18. October 2022, 10:24 | 1.5/MB | Herunterladen | Wiederherstellen |
| Sicherungsdateien verwalten                                                      |                                  |        |               |                  |

MOODLE – Kursimportieren – Oktober 2022